DebianLinux系统下英文系统切换为中文 PDF转换可能丢失图 片或格式,建议阅读原文

https://www.100test.com/kao\_ti2020/244/2021\_2022\_DebianLinu\_ c103 244546.htm 如果我们在安装debian基本系统的时候选择 了英文的语言环境,之后又希望将它改为中文,我们需要完 成下面几方面的工作。 设置locale 如果没有安装locale工具, 则首先要安装它,然后执行 #dpkg-reconfigure locales 选择语言 包。需要添加上zh\_CN开头的几个选项,当然你也可以只添 加一个,然后,选择其中的一个作为默认。设置完成后,执 行locale命令检查一下当前的locale设置是否为中文了。安装 中文字体 中文环境当然需要中文字体的支持,手工添加中文 的xft字库,另外一篇文章里已经讲过,另外我们也可以使 用apt安装几个免费的中文字库。如: #apt-get install ttf-arphic-gbsn00lp #apt-get install ttf-arphic-gkai00mp 重启X 如果 我们重启X后,发现整个系统的界面显示的还是英文,而使 用locale命令检查系统的locale设置又已经正确的配置为中文。 我当时遇到的情况就是某些应用的标题等显示为中文,但是 工具菜单等显示和文件管理器等都显示成了英文。这种情况 很有可能是因为/etc/enviroment文件里有关语言的环境变量的 设置不对。打开/etc/enviroment文件,通常会发现下面两个字 段: LANGUAGE= "en US:en "LANG= "zh CN " 在LANGUAGE字段添加中文的设置,比如:LANGUAGE= "zh\_CN:zh:en\_US:en"重启X,系统的语言环境应该就变为 中文的了。 100Test 下载频道开通, 各类考试题目直接下载。

详细请访问 www.100test.com